## WIFI setup instructions for TSC wifi-enabled printers

From your IT Dept or whoever looks after your network, you will need:

- Wifi SSID (network name)
- Wifi Password
- Wifi encryption type (usually WPA)
- a FIXED IP address
- Subnet mask and Gateway address.
- Label Direct installed on a PC
- TSC printer drivers (available from http://positiveidlabelling.co.uk/labeldirect )
- 1. Connect the printer to a PC via USB and install as normal as if to be used as wired.
- 2. Now open Label Direct -> Help -> Diagnostic tool.
- 3. In Diagnostic tool click "Get Status" (bottom left) the box above this button should report "ready".
- 4. Now click the "Wireless" tab, in the middle of Diagnostic tool window.
- 5. Enter the SSID, Encryption type and password for your wifi network.
- 6. Set WIaN DHCP to OFF, and enter the fixed IP address, subnet mask and gateway.
- 7. click "Set" (Bottom right), turn off the printer and disconnect the USB. Turn ptinter back on.
- 8. Still in Diagnostic tool select "Ethernet" under the Interface dropdown (top right) and click Setup.

Your printer should show in the list of detected printers - if not, double check the wifi details etc, remember to click "Set" after any changes and restart the printer, giving it time to establish a connection.

You can now install as a TCP/IP network printer on any PC in the normal way (Driver package required), and/or set the IP address in Label Data.